# TUTORIAL ALTERAR SENHA NO WEBMAIL DO IFES

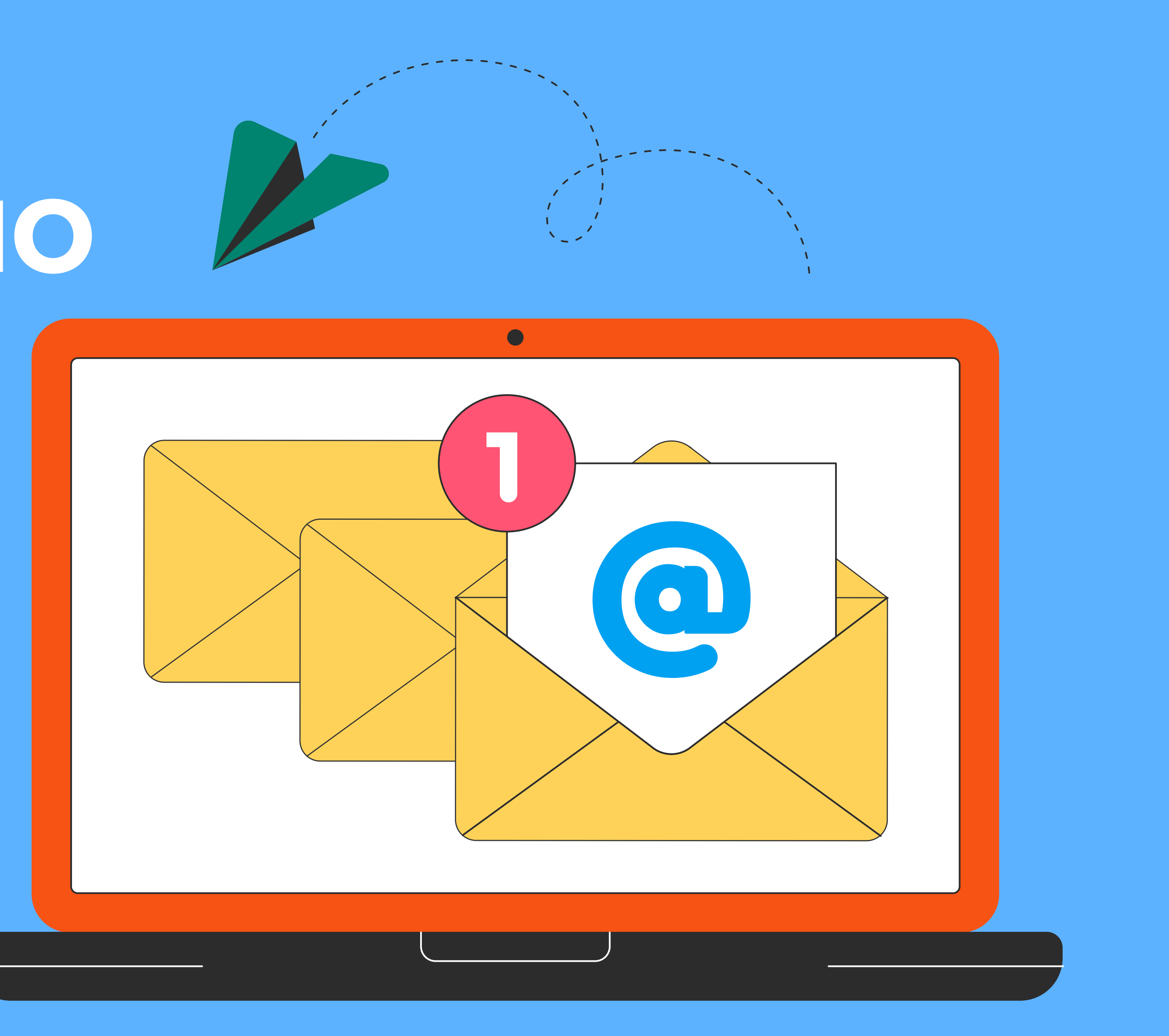

## Acessar o seu webmail e clicar em Configurações (Engrenagem no canto superior direito) -> Opções

| <b>Email</b>                                                                                                    |                                                                                                    |
|----------------------------------------------------------------------------------------------------|----------------------------------------------------------------------------------------------------|
| Pesquisar Email e Pessoas                                                                                                    | O ⊕ Novo   Y                                                                                                    |
| <ul> <li>Favoritos         <ul> <li>Caixa de entrada</li> <li>Mensagens enviadas</li> </ul> </li> <li>Afastamento Licença Capacitação - Serra         <ul> <li>Caixa de entrada</li> </ul> </li> </ul> | Caixa de entrada Filtro 🗸                                                                                                    |
| Rascunhos<br>Mensagens enviadas<br>Itens Excluídos<br>Anotações<br>Lixo Eletrônico                                                                                                    | Image: A constraint of the constraint of the const |

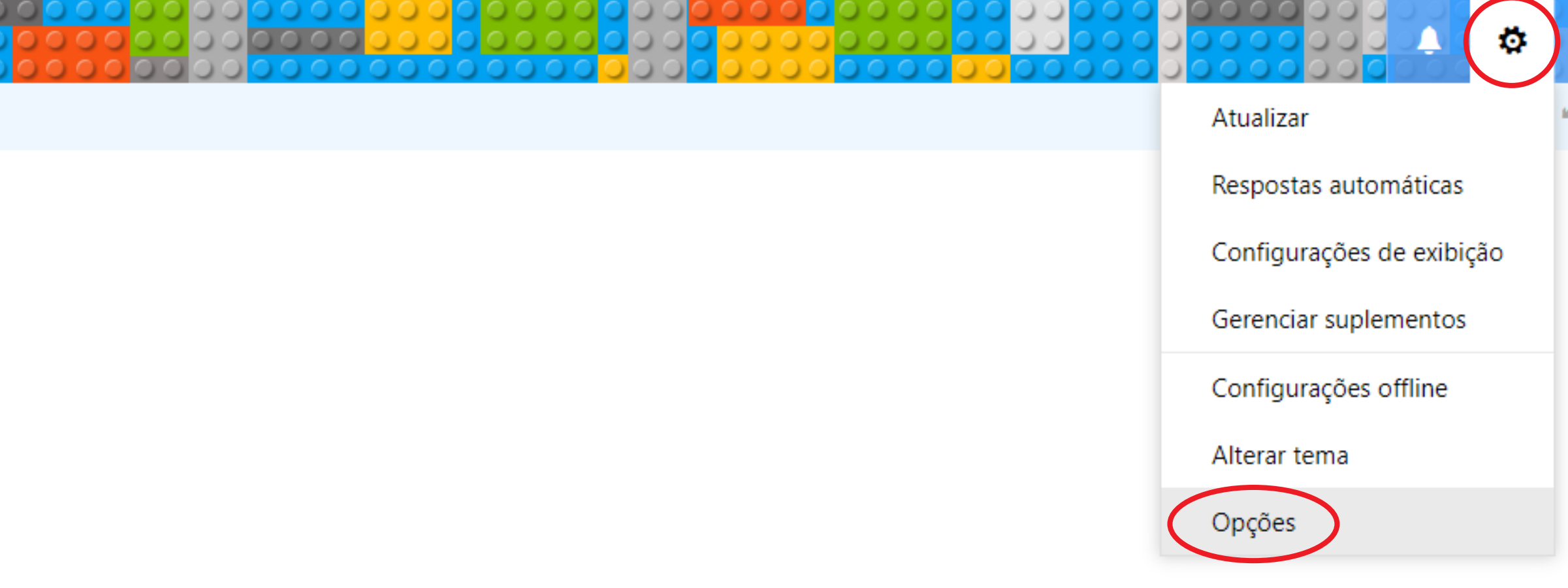

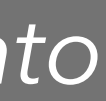

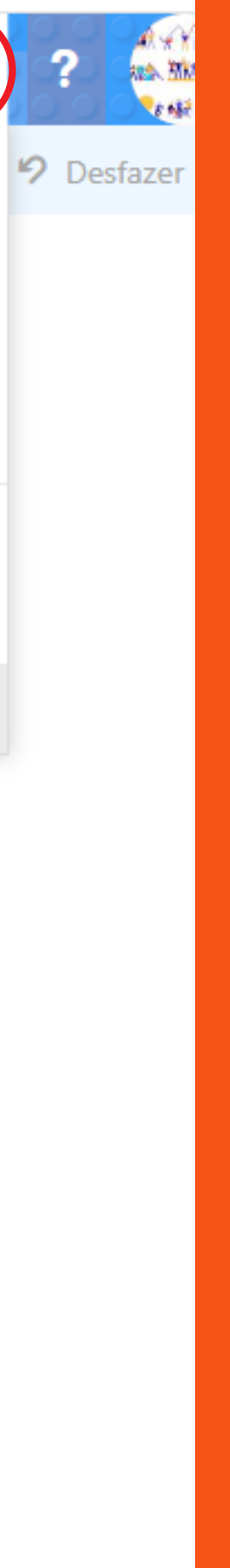

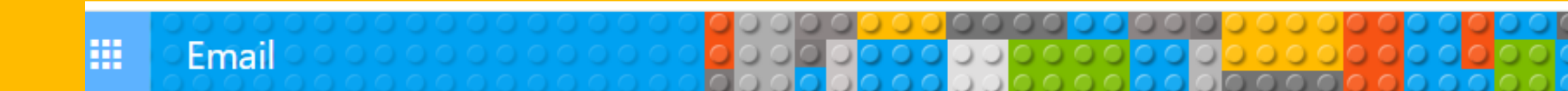

## 🕤 Opções

| Atalhos                      | Salvar X Descartar                         |                                                                |
|------------------------------|--------------------------------------------|----------------------------------------------------------------|
| ∡ Geral                      |                                            |                                                                |
| Minha conta                  | Minha conta                                |                                                                |
| Alterar tema                 |                                            |                                                                |
| Grupos de distribuição       | A XXA CO                                   |                                                                |
| Atalhos de teclado           | AREA HINT AN AY                            |                                                                |
| Gerenciar suplementos        | No. 10 10 10 10 10 10 10 10 10 10 10 10 10 |                                                                |
| Dispositivos móveis          |                                            |                                                                |
| Configurações offline        | Nome                                       | Rua                                                            |
| Configurações de acessibilid | Afastamento                                |                                                                |
| Versão light                 |                                            |                                                                |
| Região e fuso horário        | Iniciais                                   |                                                                |
| Sistema de mensagem de te    |                                            |                                                                |
| ▶ Email                      |                                            | Cidade                                                         |
| Calendário                   | Sobrenome                                  |                                                                |
|                              | Licença Capacitação Serra                  |                                                                |
|                              |                                            | Estado/Província                                               |
|                              | Nome para exibição *                       |                                                                |
|                              | Afastamento Licença Capacitação - Serra    | CED.                                                           |
|                              |                                            | CEP                                                            |
|                              | Endereço de email                          |                                                                |
|                              | afastamento.serra@ifes.edu.br              | Da(c/Pagiño                                                    |
|                              | Talafana comorcial                         | Pais/Regiao                                                    |
|                              |                                            |                                                                |
|                              |                                            | Office                                                         |
|                              | Fax                                        | CGGP                                                           |
|                              |                                            |                                                                |
|                              |                                            |                                                                |
|                              | Telefone residencial                       | Alterar sua senha                                              |
|                              |                                            | Uso de caixa de correio                                        |
|                              |                                            |                                                                |
|                              | Celular                                    | 258.21 MB usados. Ao atingir 2.80 GB, não será possível enviar |
|                              |                                            | emails.                                                        |
|                              |                                            |                                                                |

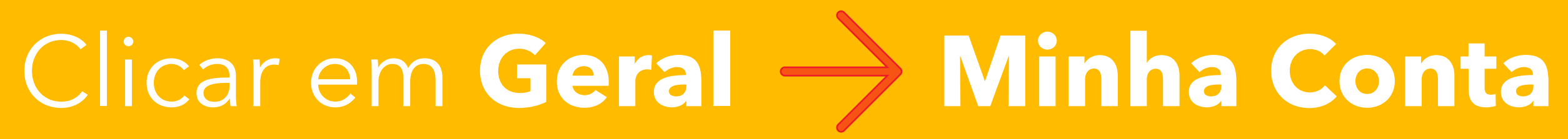

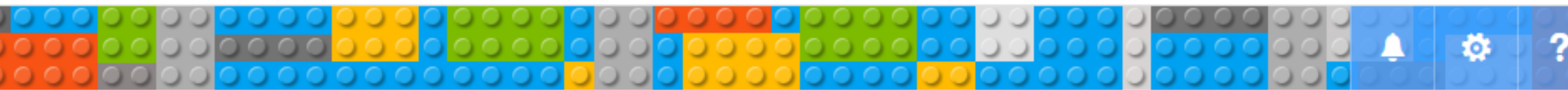

## Dentro desta opção clicar em "Alterar sua senha"

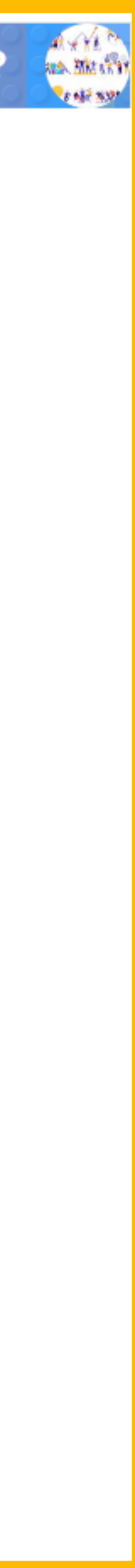

### Opções

Email

Atalhos

⊿ Geral

Alterar tema

Grupos de distribuição Atalhos de teclado

Gerenciar suplementos Dispositivos móveis

Configurações offline Configurações de acessib Versão light

Região e fuso horário Sistema de mensagem de

▲ Email

- Processamento automática Respostas automáticas Desfazer envio Regras de caixa de enti Relatório de lixo eletrô Marcar como lida Opções de mensagem Confirmações de leitur Configurações de respo
- Contas Bloquear ou permitir POP e IMAP

Opções de anexo Contas de armazename

✓ Layout Assinatura de email Visualização de link Formato de mensagem Lista de mensagens

Ações rápidas Painel de leitura

### Minha conta

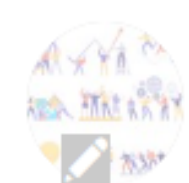

Nome

Afastamento

Iniciais

Sobrenome

Licença Capacitação Serra

Nome para exibição\*

Afastamento Licença Capacitação - Serra

Endereço de email

afastamento.serra@ifes.edu.br

Telefone comercial

Fax

Telefone residencial

Celular

| Cidade           |
|------------------|
|                  |
| Estado/Província |
|                  |
| CEP              |
|                  |
| País/Região      |
|                  |
| Office           |
| CGGP             |
|                  |

Rua

Uso de caixa de correio

258.31 MB usados. Ao atingir 2.80 GB, não será possível enviar emails.

# Agora é só alterar a senha

✓ Salvar 🗙 Descartar

#### Alterar senha

Digite sua senha atual, a nova senha e, em seguida, digite a nova senha mais uma vez para confirmá-la.

Depois de salvar, talvez seja preciso reinserir seu nome de usuário e senha para voltar a entrar. Você será notificado quando sua senha tiver sido alterada com êxito.

Endereço de email:

afastamento.serra@ifes.edu.br

Senha atual:

Nova senha:

Confirmar nova senha:

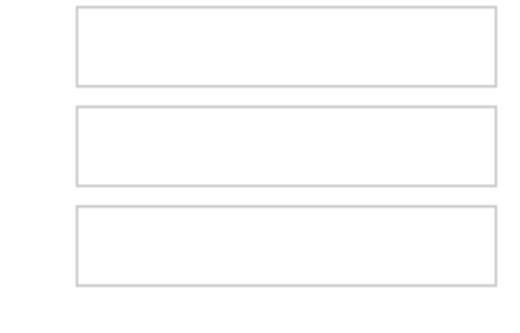

-

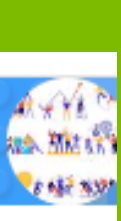

0